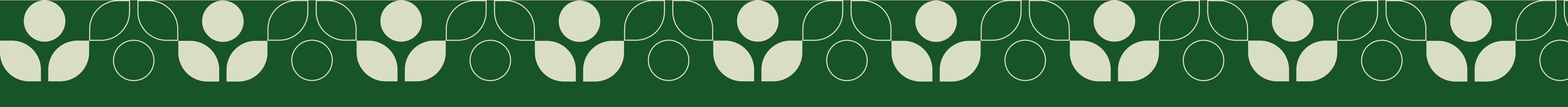

# Intranet objeisto

# KAUPPAKESKUS

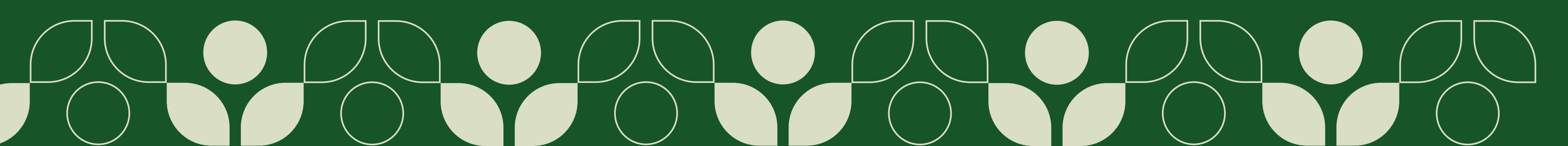

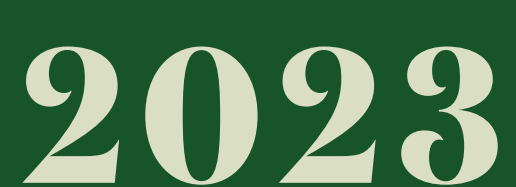

### Kauppakeskus Grani Intranet

Et ole kirjautunut sisään. Kirjaudu sisään

Ei tunnuksia? <u>Rekisteröidy</u>

### Intranet

Intranetin osoite on: https://www.kauppakeskusgrani.fi/intra Intranetin sisällön näkevät vain sisäänkirjautuneet käyttäjät.

"Kirjaudu sisään"-linkistä pääset kirjautumissivulle.

Jos sinulla ei ole vielä kirjautumistunnuksia, voit rekisteröityä sivustolle linkistä "Rekisteröidy".

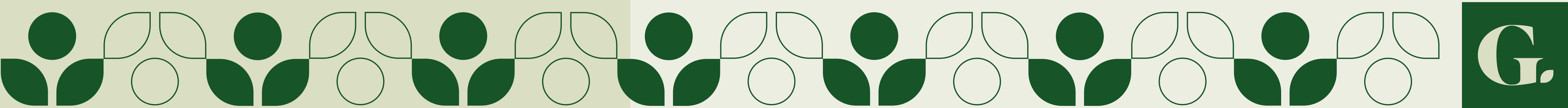

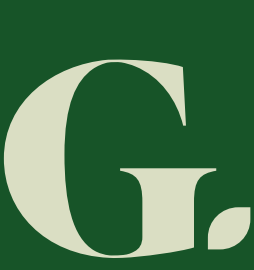

### Käyttäjätunnus

Liikkeesi nimi

Etunimi

Sukunimi

Titteli

Sähköpostiosoite

Salasana

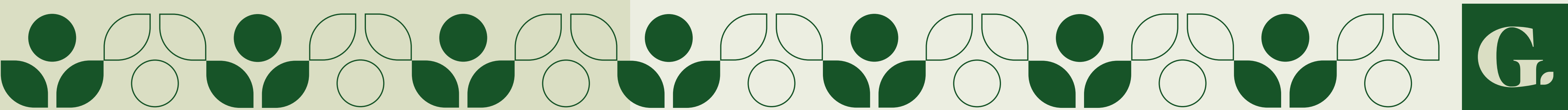

### Rekisteröityminen

Intranetin rekisteröitymisosoite on: https://www.kauppakeskusgrani.fi/rekisteroidy

Täytä lomakkeeseen vaadittavat tiedot rekisteröitymistä varten.

Huomioi, että käyttäjätunnuksesi on oltava liikkeesi nimi, jotta kauppakeskuspäällikkö tunnistaa käyttäjätilisi.

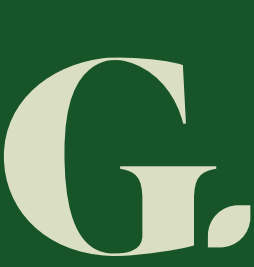

Kiitos rekisteröitymisestä sivustollemme. Kaikki rekisteröitymiset tarkistetaan ja hyväksytään erikseen. Tarkistamme tietosi ja lähetämme sinulle sähköpostin, jossa kerrotaan, onko rekisteröitymisesi onnistunut.

### Rekisteröityminen

Kauppakeskuspäällikkö hyväksyy jokaisen rekisteröitymisen erikseen.

Kun rekisteröitymisesi hyväksytään, saat tästä vahvistuksen sähköpostiisi. Jos rekisteröitymisessäsi annetuissa tiedoissa on puutteita tai jotain väärin, on kauppakeskuspäällikkö sinuun yhteydessä sähköpostitse.

Jos liikkeesi löytyy sivustolta valmiiksi, kauppakeskuspäällikkö yhdistää liikkeesi omaan tiliisi. Muussa tapauksessa voit luoda liikkeesi sivun intranetin kautta.

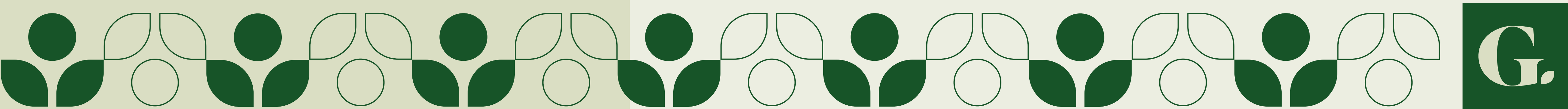

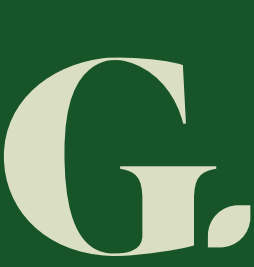

| Sala | sana              |
|------|-------------------|
|      | Keep me signed in |
|      | Login             |
|      | Register          |

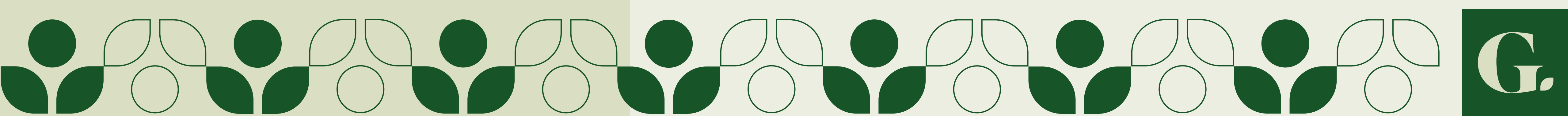

# Kirjautuminen

Intranetin kirjautumisosoite on: https://www.kauppakeskusgrani.fi/kirjaudu

Täyttämällä tunnuksesi tai sähköpostiosoitteesi sekä salasanasi pääset näkemään intranetin sisällöt.

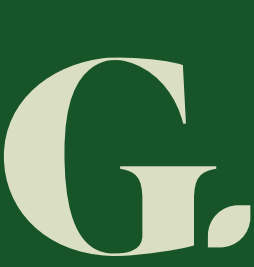

ланы 👗

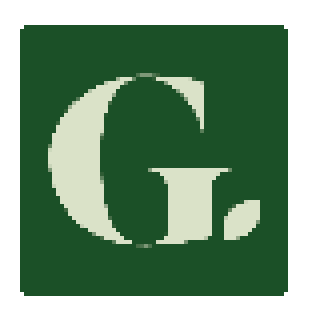

### Tervetuloa Kauppakeskus Granfii intrunettlin?

Her Other stokes almost prevention in its statement in more than

 Uk merkemiset földkar valktivning i merkidejal. April alson ne unik rei Gen reat

Interacted polycholpolity access diplication for illustrative constants. reská láho bilizálán bunkansi sakse, myye drepez de.

Intrastin detikirjas Bylännikosta

### Lusinmat riedotteet

Folcála na rejudación de la biañ a - Follow Mar 1975 -> 16.60

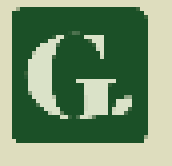

here i te Mylichelje Uutes isticiones sa dagad ettile († 1 20.00 No. 2 reduce a relation of  $1_{2\leq 2}$ P dende Unch permit Reap Protochard , 1960 tokoja 1, 196 Must de salurgies

Taryungua the process. Moog ú tairtís ann, fhailte

Area solare ray Healthile - and

The section in the section of

# Sisältö ja navigointi

Onnistuneen rekisteröitymisen ja kirjautumisen jälkeen näet intranetin sisällöt. Sivuvalikosta pääset selaamaan intranetin sisältöä ja omia tietojasi.

Oman käyttäjätilin sivut löytyvät myös intranetin oikeasta ylälaidasta.

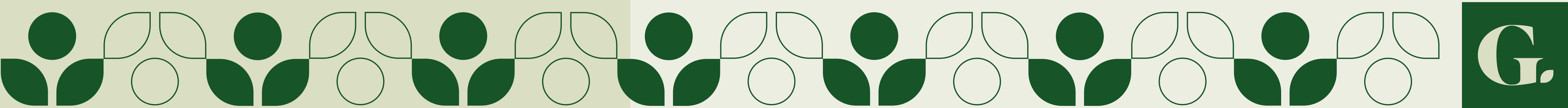

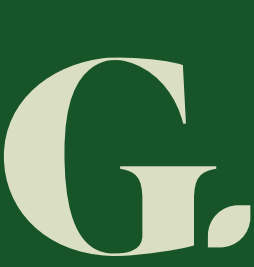

Pohjakartat Vuokralaisinfomateriaalit Anna palautetta Henkilökuntaedut

### **Omat tiedot**

Käyttäjätiedot Salasanan vaihto Myyntiraportti Liikkeen tiedot Tarjoukset Kirjaudu ulos

### **Omat tiedot**

Intranetissä julkaistaan myös ajankohtaisia uutisia ja tiedotteita.

Nämä löytyvät intranetin etusivulta ja omasta "Uutiset ja tiedotteet"- osiostaan.

Tiedotteen voi merkata luetuksi tiedotteen alareunan "Tiedote luettu"- painikkeesta.

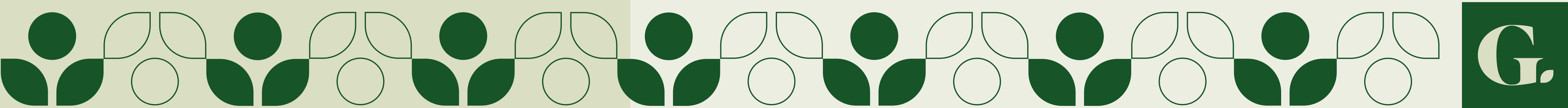

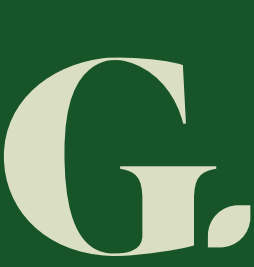

Intranet / Liikkeen tiedot / Tarjoukset

### Tarjoukset

Sinulla ei näytä olevan tarjouksia.

LUO UUSI TARJOUS

### Tarjoukset

Tarjoukset-sivulta voit luoda tarjouksia kauppakeskuksen sivustolle.

Tällä sivulla voit myös hallita jo mahdollisia olemassa olevia tarjouksiasi.

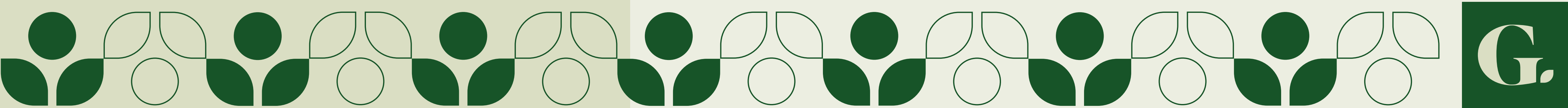

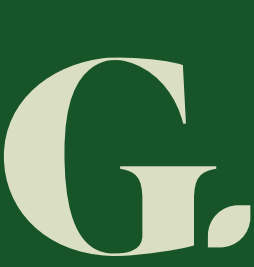

|     | ÷    | A 1  |     |
|-----|------|------|-----|
| Luo | uusi | tarj | ous |

### Lataa tarjouksen kuva '

Küytä ensisijaisesti aina vaakakuvia ja mahdollisimman hyvähaataisina. (suositus 1920x1080 pikseliä) Pyri välttämään pystykuvien käyttöä, koska pystykuvan sisältö saattaa rajautaa kuvan ulkopuolelle. (sallitut tiedostotyypit jpg ja png)

| No image selected Add Image                                                                                                    |                                                                                                    |  |  |  |  |
|----------------------------------------------------------------------------------------------------|----------------------------------------------------------------------------------------------------|--|--|--|--|
| Tarjouksen otsikko *                                                                                                    | Tarjouksen hinta tai alennus *                                                                            |  |  |  |  |
| Kirjoita tarjouksen otsikko. Esimerkiksi Koulukirjojen syysale tai Lasten hiustenleikkaus<br>0-7 v (max, 50 merkkiä)                                        | Kirjoita tarjouksen hinta tai alennus. Esimerkiksi 19,90 € tai Kolme kahden hinnalla (max.<br>30 merkkiä) |  |  |  |  |
| Tarjouksen atsikko                                                                                                    |                                                                                                    |  |  |  |  |
| Tarjouksen voimassaoloaika *                                                                                                    |                                                                                                    |  |  |  |  |
| Valitse päivämäärä, jolloin tarjous alkaa ja mihin saakka tarjous on voimassa. Päättymispäivämäärän jälkeen tarjous pillotetaan sivustolta automaattisesti. |                                                                                                    |  |  |  |  |
| Alkaa                                                                                                    | Päättyy                                                                                                   |  |  |  |  |
|                                                                                                    |                                                                                                    |  |  |  |  |
| pg/kk/vvvv                                                                                                    | pp/kk/vvvv                                                                                                |  |  |  |  |
| pp/kk/vvvv                                                                                                    | pp/kk/vvv                                                                                                 |  |  |  |  |
| pp/kk/vvvv                                                                                                    | pp/kk/vvvv                                                                                                |  |  |  |  |
| pp/kk/vvvv                                                                                                    | pp/kk/vvv                                                                                                 |  |  |  |  |
| pp/kk/vvvv                                                                                                    | pp/kk/vvv                                                                                                 |  |  |  |  |

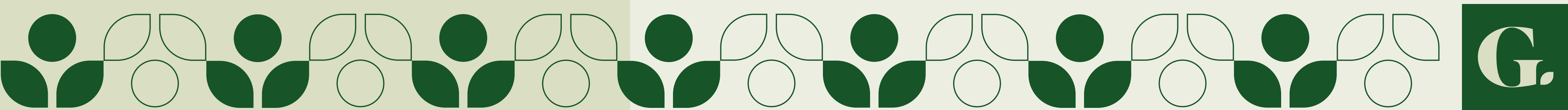

# Tarjoukset

Uutta tarjousta luotaessa täytä kaikki pakolliset kentät.

Tarjous näkyy sivustolla heti kun se julkaistaan, mutta poistuu näkyvistä kun tarjoukseen asetettu voimassaoloaika päättyy.

Vaihtoehtoisena valintana voit myös liittää tarjouksen sivustolla julkaistuun tapahtumaan tai uutiseen. Tällöin tarjouksesi näkyy artikkelin yhteydessä sivustolla.

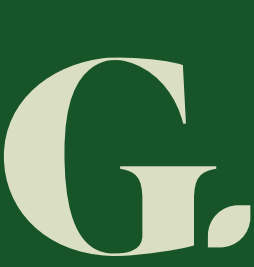

Intranet / Liikkeen tiedot

Valitse haluamasi kieliversio.

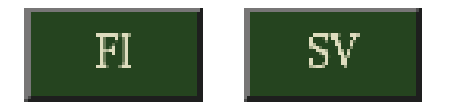

### Liikkeen tiedot

Näytä liikkeen sivu (aukeaa uuteen välilehteen)

### Liikkeen perustiedot

# Liikkeen tiedot

Oman liikkeen luominen ja tietojen päivitys toimii hyvin samalla tavalla kuin tarjousten.

Huomioi, että liikkeen tiedot löytyvät erikseen suomeksi ja ruotsiksi. Valitse muokattava kieliversio FI/SV-painikkeista.

Osa liikkeen tietojen päivityksestä, kuten sijainti, tulee tehdä olemalla yhteydessä kauppakeskuspäällikköön, eikä näitä voi liikkeen sivun kautta itse muuttaa.

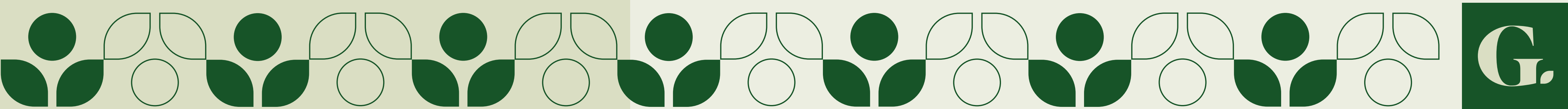

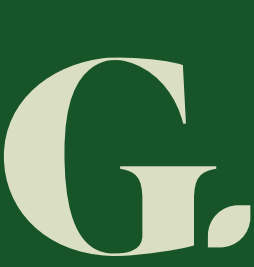

| Nämä tiedot täyttyvät automaattisesti |                    |  |  |  |
|---------------------------------------|--------------------|--|--|--|
| Liike *                               | Kuukausi / vuosi * |  |  |  |
|                                       | 1/2023             |  |  |  |
| Täytä pakolliset kentät               |                    |  |  |  |
| Alvillinen myynti *                   |                    |  |  |  |
| Vain numeroita                        |                    |  |  |  |
| Alviton myynti *                      |                    |  |  |  |
| Vain numeroita                        |                    |  |  |  |
| Kassatapahtumat (kuittimäärät)        |                    |  |  |  |
| Vain numeroita                        |                    |  |  |  |
|                                       |                    |  |  |  |
|                                       |                    |  |  |  |

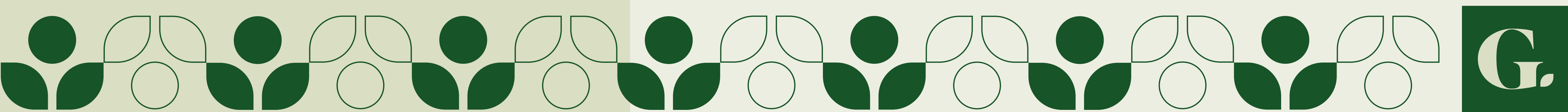

# Myyntiraportti

Päivitä myyntiraportin lomakkeeseen joka kuukausi kuukauden alvillinen ja alviton myynti sekä kassatapahtumat (kuittimäärät).

Huomioi, että myyntiraportin lähettämisen jälkeen et voi enää muokata kyseisen kuukauden myyntiraportin tietoja.

Ota yhteyttä kauppakeskuspäällikköön, mikäli myyntiraportin päivittämisen osalta on kysyttävää tai tietoja täytyy jälkikäteen esimerkiksi virheen vuoksi muokata.

Toimita edellisen kuukauden myyntiraportti aina seuraavan kuukauden 5. päivään mennessä.

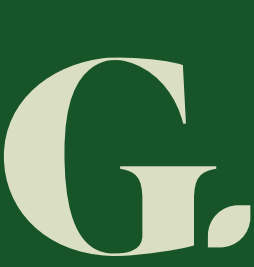